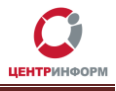

# Оптовый клиент

## Руководство пользователя

Версия 1.0

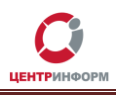

## Оглавление

| Введение                                                | 3   |
|---------------------------------------------------------|-----|
| 1. Настройка клиента                                    | 4   |
| 2.Основное меню Клиента                                 | 4   |
| 3.Раздел «Движение»                                     | 5   |
| 3.1 Получение ТТН и отправка Акта расхождений           | 5   |
| 3.1.1 Просмотр приходной накладной                      | 5   |
| 3.1.2 Формирования Акта по накладной                    | 6   |
| 3.1.3 Получение Квитанции о проведении акта разногласий | 8   |
| 3.2 Отправка расходной TTH, обработка входящего Акта    | 8   |
| 3.2.1 Отправка расходной накладной                      | 8   |
| 3.2.2 Отправка Квитанции о проведении акта разногласий  | 13  |
| 4. Раздел «Контрагенты»                                 | .13 |
| 5. Раздел «Продукция»                                   | 14  |
| 6. Раздел «Запросы»                                     | .15 |
| 6.1 Запрос на остатки номенклатуры                      | .15 |
| 6.2 Запрос справочника организации                      | .16 |
| Глоссарий                                               | 17  |

## Введение

В данном руководстве описаны основные возможности веб-приложения «Оптовый клиент» (далее Клиент).

Фиксация документов в ЕГАИС происходит с помощью программного обеспечения «Универсальный транспортный модуль» (УТМ). Клиент же предоставляет интуитивно понятный интерфейс:

- для просмотра полученных через УТМ документов и отправки документов на сервер ЕГАИС;
- для создания запросов на справочники;
- для отображения данных.

Для работы с УТМ требуется наличие действующего ключа квалифицированной электронной подписи (далее КЭП). Запись КЭП для его использования в УТМ осуществляется на аппаратный ключ.

При работе с Клиентом аппаратный ключ должен быть вставлен в ПК, на котором работает веб-приложение.

Разработчиком веб-приложения «Оптовый клиент» и обладателем прав на реализацию программного продукта является ФГУП «ЦентрИнформ».

## 1. Настройка клиента

Чтобы указать в Клиенте настройки УТМ и идентификатор вашей организации в базе ФСРАР (FSRAR\_Id):

- 1. Откройте конфигурационный файл Клиента (C:\ok\ok\conf\ok.properties).
- 2. В поле «fsrar.id=» укажите идентификатор вашей организации.
- 3. В поле «transport.url=» укажите адрес вашего транспорта. Если УТМ работает на локальной машине, не меняйте настройки.

## 2. Основное меню Клиента

Основное меню Клиента зафиксировано в верхней части окна браузера и состоит из шести разделов:

| Оптовый клиент 2 движение 3 Контрагенты 4 Продукция | Остатки Запросы 6 |
|-----------------------------------------------------|-------------------|
|                                                     |                   |

Рисунок 1

1 — главная страница веб-приложения; здесь представлена информация о последних изменениях, внесенных в Клиент;

2 — в разделе «Движение» расположена таблица со ссылками на входящие и расходные накладные;

3 – в Контрагентах хранятся данные об организациях, с которыми ведется обмен накладными;

4 — в таблице «Продукция» перечислены товарные позиции, имеющиеся в остатках номенклатуры вашей организации;

5 –

6 — на странице «Запросы» можно создать запрос остатков номенклатуры или запросить справочник контрагента.

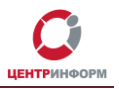

## 3.Раздел «Движение»

Как сказано выше, в разделе «Движение» отображаются входящие и расходные накладные:

| + Создать Товарно-транспортную накладную (TTH) |        |                     |            |       |                                                                 |        |  |  |
|------------------------------------------------|--------|---------------------|------------|-------|-----------------------------------------------------------------|--------|--|--|
| бража                                          | ть 10  | - строк на странице |            |       | Поиск                                                           |        |  |  |
| 11                                             | тип ↓1 | Номер               | Дата 🌡     | lt Ko | итрагент 11                                                     | Вид 🗐  |  |  |
| 1                                              | ттн    | 00648               | 2015-11-24 | 00    | ОО "Тумэр" (670000, Бурятия Респ, Заиграевский р-н, трасса У-Уд | Приход |  |  |
| 2                                              | ттн    | 00649               | 2015-11-24 | 00    | ОО "Тумэр" (670000, Бурятия Респ, Заиграевский р-н, трасса У-Уд | Приход |  |  |
| 3                                              | ттн    | 7                   | 2015-12-07 | 00    | ОО "Лавина"                                                     | Расход |  |  |
| 4                                              | ТТН    | 8                   | 2015-12-07 | 00    | ОО "Лавина"                                                     | Расход |  |  |
| 5                                              | ТТН    | 9                   | 2015-12-07 | 00    | ОО "Лавина"                                                     | Расход |  |  |
| 6                                              | ттн    | 10                  | 2015-12-07 | 00    | ОО "Лавина"                                                     | Расход |  |  |
| 7                                              | ттн    | 11                  | 2015-12-07 | 00    | ОО "Лавина"                                                     | Расход |  |  |
| 8                                              | TTH    | 13                  | 2015-12-08 | 00    | ОО "Лавина"                                                     | Расход |  |  |
| 9                                              | TTH    | ЦБ00000001          | 2015-12-08 | 00    | ОО Галерея-АЛЕКС (Кафе)                                         | Приход |  |  |
| 0                                              | ттн    | 103-p               | 2015-12-09 | 00    | ОО "Лавина"                                                     | Расход |  |  |

#### Рисунок 2

Важно знать, что:

- в поле «Номер» хранится номер ТТН, присвоенный ей в ИС отправителя (для входящих накладных берется значение поля wb:NUMBER xml-файла);
- в поле «Дата» указана дата составления ТТН (для входящих накладных это значение поля wb:Date xml-файла);
- в столбце «Контрагент» указан отправитель ТТН.

### 3.1 Получение ТТН и отправка Акта расхождений

Приходная накладная отобразится в разделе «Движение» сразу после поступления на УТМ без каких-либо дополнительных действий со стороны пользователя.

#### 3.1.1 Просмотр приходной накладной

Чтобы просмотреть входящую TTH:

1. Найдите нужную строку в таблице и щелкните по ней мышкой:

| [ | 26       | ТТН           | 00071      | 2014-12-16 | ПО Зианчуринское РАЙПО |            |   |   |   | Приход    |
|---|----------|---------------|------------|------------|------------------------|------------|---|---|---|-----------|
| Ľ | Записи с | 21 до 26 из 2 | 26 записей |            |                        | Предыдущая | 1 | 2 | 3 | Следующая |

Рисунок 3

Откроется страница, где перечислены все документы, связанные с данной ТТН (Рисунок 4). Для приходных накладных это могут быть:

Руководство от 09.12.2015г.

центринформ

- caмa TTH;
- акт расхождений по накладной;
- квитанции, пришедшие с сервера и УТМ.

| A  | Главная Документы ПО Зианчуринское РАЙПО |                        |
|----|------------------------------------------|------------------------|
| la | кет входящих документов                  |                        |
| ŧ  | Тип документа                            | Дата регистрации в УТМ |
| 1  | Товарно-транспортная накладная (TTH)     | 16.12.2014 00:00:00    |
| 2  | Акт к товарно-транспортной накладной     | 10.12.2015 13:09:25    |
|    |                                          | 10 12 2015 12:00:27    |

#### Рисунок 4

- 2. Щелкните по строке «Товарно-транспортная накладная (TTH)».
- 3. На открывшейся странице вы увидите вкладки, которые соответствуют разделам ТТН:

| Товарно-Т | ранспортна  | я накладна | яя        |         |
|-----------|-------------|------------|-----------|---------|
|           | Отправитель | Получатель | Транспорт | Позиции |

#### Рисунок 5

- 4. В поле «Идентификатор TTH» (раздел «Заголовок») указан идентификатор накладной на сервере ЕГАИС (берется из TTNInformBReg документ пришел на УТМ вместе с TTH, в интерфейсе Клиента не отображается).
- 5. В разделе «Позиции» перечислены товары, пришедшие с данной ТТН.
- 6. Поле «Раздел Б» содержит новый номер справки Б для полученных товаров (также берется из TTNInformBReg).

### 3.1.2 Формирования Акта по накладной

- 1. Откройте нужную ТТН (как это сделать, описано в предыдущем разделе).
- 2. Чтобы создать Акт, нажмите кнопку

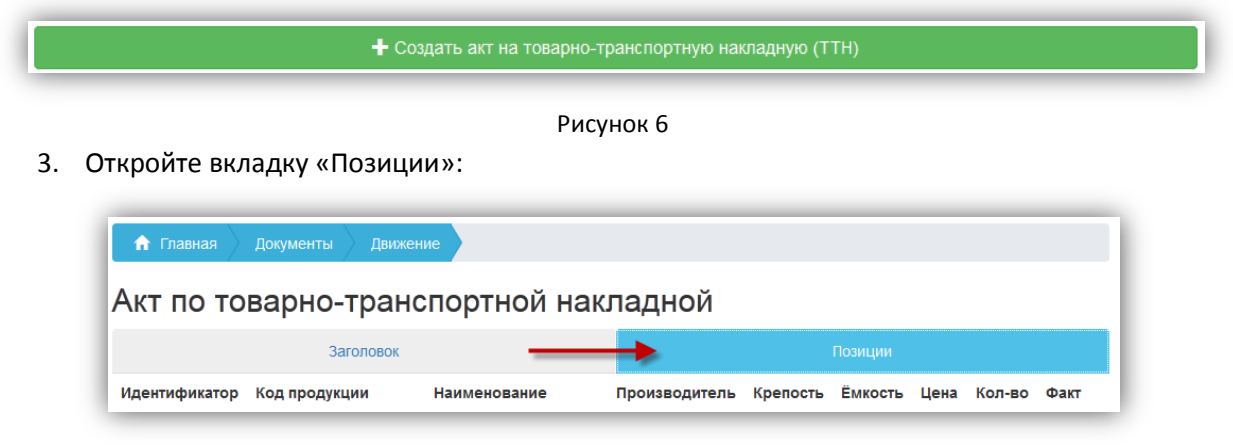

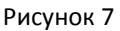

Руководство от 09.12.2015г.

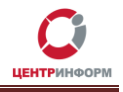

- 4. В поле «Факт» укажите фактическое количество товара, пришедшее с данной ТТН.
- Нажмите (если изменение количества не будет сохранено, система не позволит сформировать Акт расхождений).
- 6.
  - Если <u>фактическое количество равно</u> количеству товара в накладной, Клиент предложит сформировать для ТТН <u>Акт подтверждения</u> или <u>Акт отказа</u> (Рисунок 8).
  - Если есть расхождения по количеству, вы сможете создать Акт расхождений (Рисунок 9).

| Акт по товарно-транспортной накладной |                        |  |  |  |  |  |  |
|---------------------------------------|------------------------|--|--|--|--|--|--|
| Заголовок                             | Позиции                |  |  |  |  |  |  |
| Номер                                 | 119                    |  |  |  |  |  |  |
| Дата                                  | 2015-12-10             |  |  |  |  |  |  |
| Идентификатор ТТН                     | TEST-TTN-0000311304    |  |  |  |  |  |  |
| Примечания                            | Акт на ТТН № от        |  |  |  |  |  |  |
| Идентификатор регистрации в УТМ       |                        |  |  |  |  |  |  |
| Тип акта                              | Подтверждение          |  |  |  |  |  |  |
|                                       | Подтверждение<br>Отказ |  |  |  |  |  |  |

| ил акта |             |
|---------|-------------|
| ni akra | Расхождение |
|         | Расхожление |

Рисунок 9

- 7. Для отправки Акта на УТМ нажмите
- ажмите
- 8. После отправки Акта, система покажет вам следующую информацию:

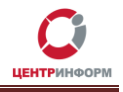

### Акт по товарно-транспортной накладной

| Заголовок                                                                                                    | Позиции                                                         |
|----------------------------------------------------------------------------------------------------|-----------------------------------------------------------------|
| Номер                                                                                                    | 119                                                             |
| Дата                                                                                                    | 2015-12-10                                                      |
| Идентификатор ТТН                                                                                                    | TEST-TTN-0000311304                                             |
| Примечания                                                                                                    | Акт на ТТН №00072 от 2014-12-16                                 |
| Идентификатор регистрации в УТМ                                                                                              | 1dec2575-cc16-4a72-bb76-f5067597606b                            |
| Тип акта                                                                                                    | Расхождение                                                     |
|                                                                                                    | 面 Удалить                                                       |
| Ответ транспорта                                                                                                    |                                                                 |
| xml version="1.0" encoding="UTF-8" standalone</td <td>=="no"?&gt;<a><url>1dec2575-cc16-4a72-bb76-f5067597606b</url></a></td> | =="no"?> <a><url>1dec2575-cc16-4a72-bb76-f5067597606b</url></a> |
| T                                                                                                    | Þ                                                               |

Рисунок 10

#### 3.1.3 Получение Квитанции о проведении акта разногласий

В случае если в ответ на ТТН был отправлен Акт разногласий, следует ждать от контрагента Квитанцию о проведении акта разногласий (документ WayBillTicket).

Когда WayBillTicket получен, его можно видеть в списке документов по данной накладной.

Щелкните по документу, чтобы просмотреть его содержимое.

Если изменение количества в ТТН принято контрагентом (поле wt:IsConfirm в Квитанции имеет значение Accepted), пришедшие с накладной товарные позиции появятся на балансе вашей организации.

Если поле wt:IsConfirm имеет значение Rejected, товарные позиции не встанут на баланс.

После получения Квитанции о проведении акта разногласий документооборот по ТТН считается завершенным.

### 3.2 Отправка расходной ТТН, обработка входящего Акта

#### 3.2.1 Отправка расходной накладной

Чтобы отправить расходную накладную:

- 1. Откройте раздел «Движение».
- 2. Нажмите «+ Создать Товарно-транспортную накладную (TTH)»:

Руководство от 09.12.2015г.

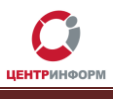

| документы                                      |  |                |       |  |  |  |  |
|------------------------------------------------|--|----------------|-------|--|--|--|--|
| + Создать Товарно-транспортную накладную (TTH) |  |                |       |  |  |  |  |
|                                                |  | ок на странице | Поиск |  |  |  |  |
| Отбражать 1                                    |  |                |       |  |  |  |  |

3. На открывшейся странице вы увидите вкладки, которые соответствуют разделам TTH:

| Заголовок Отправитель Получатель Транспорт Позиции | Товарно-Т | ранспортна  | я накладна | ая        |         |
|----------------------------------------------------|-----------|-------------|------------|-----------|---------|
|                                                    | Заголовок | Отправитель | Получатель | Транспорт | Позиции |

Рисунок 12

Для успешной подписи ТТН на Транспорте и ее последующей обработки на сервере ЕГАИС, заполните поля каждого из разделов накладной.

4. Основные поля раздела «Заголовок» уже заполнены. Укажите Основание и Описание ТТН, если это необходимо:

| Товарно-Т         | ранспортна  | ая накладна   | я                  |           |
|-------------------|-------------|---------------|--------------------|-----------|
| Заголовок         | Отправитель | Получатель    | Транспорт          | Позиции   |
| Номер             |             | 111           |                    |           |
| Дата              |             | 2015-12-09    |                    |           |
| Дата отгрузки     |             | 2015-12-09    |                    |           |
| Основание         |             | Основание ТТН |                    |           |
| Описание          |             | Описание ТТН  |                    |           |
| Идентификатор TTH |             |               |                    |           |
| Код ЕГАИС         |             |               |                    |           |
| Дата ЕГАИС        |             |               |                    |           |
|                   |             |               | <b>Н</b> Сохранить | 💼 Удалить |

Рисунок 13

5. Все поля раздела «Отправитель» заполняются автоматически данными организации, на которую выписана КЭП:

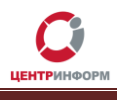

| Товарно-Транспортная накладная |             |            |                      |                  |  |  |
|--------------------------------|-------------|------------|----------------------|------------------|--|--|
| Заголовок                      | Отправитель | Получатель | Транспорт            | Позиции          |  |  |
| ИНН                            |             | 032337     | 0305                 |                  |  |  |
| КПП                            |             | 030645     | 003                  |                  |  |  |
| Идентификатор орга             | анизации    | 020000     | 641058               |                  |  |  |
| Наименование полн              | ioe         | Общес      | тво с ограниченной о | тветственностьк  |  |  |
| Наименование крат              | кое         | U" 000     | ]авина"              |                  |  |  |
| Страна                         |             | 643        |                      |                  |  |  |
| Код региона                    |             | 03         |                      |                  |  |  |
| Адрес                          |             | Буряти     | я Респ, Заиграевский | р-н, , Заиграево |  |  |
|                                |             |            | 🗎 Сохранить          | 🛍 Удалить        |  |  |

Рисунок 14

6. Зайдите в раздел «Получатель», чтобы заполнить данные о получателе ТТН:

| Товарно-Т         | ранспортна  | я накладна         | я         |         |
|-------------------|-------------|--------------------|-----------|---------|
| Заголовок         | Отправитель | Получатель         | Транспорт | Позиции |
| ИНН               |             |                    |           |         |
| КПП               |             |                    |           |         |
| Идентификатор орг | анизации    |                    |           |         |
| Наименование полн | ное         |                    |           |         |
| Наименование крат | кое         |                    |           |         |
| Страна            |             |                    |           |         |
| Код региона       |             |                    |           |         |
| Адрес             |             |                    |           |         |
|                   | + E         | выбрать получателя |           |         |

Рисунок 15

Руководство от 09.12.2015г.

- 7. Нажмите «**+Выбрать получателя**» (Рисунок 15) откроется список контрагентов вашей организации.
- 8. Чтобы быстрее найти нужного контрагента, воспользуйтесь поиском:

| тбражать 10 🗾                                           | строк на странице                            |            |                       |              |         |                              |    |        |    |                |       | Поиск мах                                                                       |                     |
|---------------------------------------------------------|----------------------------------------------|------------|-----------------------|--------------|---------|------------------------------|----|--------|----|----------------|-------|---------------------------------------------------------------------------------|---------------------|
| 1дентификатор                                           | 🏥 Наименовані                                | ie I       | инн                   | <b>∦1 кг</b> | ın I    | Идентификатор<br>организации | 11 | Страна | 11 | Код<br>региона | 11    | Адрес                                                                           | 11                  |
| 211                                                     | "МАХАЧКАЛИН<br>ВИНЗАВОД"                     | ский       | 0541001805            | 5 05         | 4101001 | 01000000389                  |    | 643    |    | 05             |       | РОССИЯ, ДАГЕСТАН<br>РЕСП, Махачкала<br>г, Юсупова ул, 38,                       | Н                   |
|                                                         |                                              |            |                       |              |         |                              |    |        |    |                |       |                                                                                 |                     |
| 224                                                     | OAO "MB3"                                    |            | 0541001805            | 5 <b>0</b> 5 | 4101001 | 01000000389                  |    | 643    |    | 05             |       | РОССИЯ, ДАГЕСТАН<br>РЕСП, Махачкала<br>г, Юсупова ул, 38,,                      | H                   |
| 224<br>аписи с 1 до 2 из 2 заг                          | ОАО "МВЗ"<br>писей (отфильтрова              | 10 ИЗ 36 3 | 0541001805<br>аписей) | 5 05         | 4101001 | 01000000389                  |    | 643    |    | 05             | Преды | РОССИЯ, ДАГЕСТАН<br>РЕСП., Махачкала<br>г, Юсупова ул, 38,,<br>идущая 1 Следун  | нющая               |
| 224<br>аписи с 1 до 2 из 2 заг                          | ОАО "МВЗ"<br>писей (отфильтрова              | чо из 36 з | 0541001805<br>аписей) | 5 05         | 4101001 | 01000000389                  |    | 643    |    | 05             | Преды | РОССИЯ, ДАГЕСТАН<br>РЕСП, Махачкала<br>г, Юсупова ул, 38,<br>идущая 1 Следун    | н<br>ющая<br>Закрыт |
| 224<br>аписи с 1 до 2 из 2 заг<br>Страна                | ОАО "МВЗ"<br>зисей (отфильтрова<br>643       | но из 36 з | 0541001805            | 5 05         | 4101001 | 01000000389                  |    | 643    |    | 05             | Преды | РОССИЯ, ДАТЕСТАН<br>РЕСП, Махачкала<br>г,Юсупова ул,38,<br>идущая 1 Спедун<br>3 | н<br>ющая<br>Закрыт |
| 224<br>аписи с 1 до 2 из 2 зая<br>Страна<br>Код региона | ОАО "МВЗ"<br>иисей (отфильтрова<br>643<br>05 | но из 36 з | 0541001805            | 5 05         | 4101001 | 01000000389                  |    | 643    |    | 05             | Преды | РОССИЯ, ДАТЕСТАН<br>РЕСП, Махачкала<br>г,Юсупова ул.38,<br>идущая 1 Следун<br>3 | н<br>ющая<br>Закрыт |

Рисунок 16

9. Щелкните мышкой, по нужной строке в таблице —> поля раздела «Получатель» автоматически заполнятся:

| Товарно-Транспортная накладная |             |                    |                          |                  |  |  |  |  |
|--------------------------------|-------------|--------------------|--------------------------|------------------|--|--|--|--|
| Заголовок                      | Отправитель | Получатель         | учатель Транспорт Позици |                  |  |  |  |  |
| ИНН                            |             | 054100             | 1805                     |                  |  |  |  |  |
| кпп                            |             | 054101             | 001                      |                  |  |  |  |  |
| Идентификатор орг              | ганизации   | 010000             | 000389                   |                  |  |  |  |  |
| Наименование пол               | ное         | "MAXA4             | КАЛИНСКИЙ ВИНЗАВ         | ЮД"              |  |  |  |  |
| Наименование крат              | ГКОЕ        | "MAXA4             | КАЛИНСКИЙ ВИНЗАВ         | ЮД"              |  |  |  |  |
| Страна                         |             | 643                |                          |                  |  |  |  |  |
| Код региона                    |             | 05                 |                          |                  |  |  |  |  |
| Адрес                          |             | POCC               | ІЯ,,ДАГЕСТАН РЕСП,,      | Махачкала г,,Юсу |  |  |  |  |
|                                | + :         | Зыбрать получателя |                          |                  |  |  |  |  |
|                                |             |                    |                          |                  |  |  |  |  |

- 10. Заполните поля транспортного раздела.
- 11. Зайдите во вкладку «Позиции» и нажмите «**+Добавить позиции**», чтобы указать товары, которые будут отправлены с данной TTH:

| Товарно-Транспортная накладная                     |          |                  |      |         |     |  |  |
|----------------------------------------------------|----------|------------------|------|---------|-----|--|--|
| Заголовок Отправитель Получатель Транспорт Позиции |          |                  |      |         |     |  |  |
| Наименование                                       | Крепость | Ёмкость          | Цена | Количес | тво |  |  |
|                                                    | + /      | Добавить позицию |      |         |     |  |  |

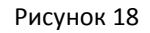

- 12. Выберите в таблице нужные позиции, щелкнув по ним мышкой.
- 13. Обратите внимание, в поле «Количество» указано <u>максимальное</u> количество единиц, которое вы можете отправить (именно столько единиц данного товара есть на балансе вашей организации):

| Говарно-Т     | Гранспортн      | ая накладн       | ая           |               |         |         |            |   |
|---------------|-----------------|------------------|--------------|---------------|---------|---------|------------|---|
| Заголово      | Ж               | Отправитель      |              | Получатель    | Тр      | анспорт | Позиции    |   |
| Код продукции | Наименование    | Производитель    | Код вида     | Крепость      | Ёмкость | Цена    | Количество |   |
| 015037200000  | Водка "Парламен | Общество с огран | 200          | 40.00         | 0.50    | 0.00    | 2429       | â |
|               |                 |                  |              |               |         |         |            |   |
|               |                 |                  | <b>+</b> доб | авить позицию |         |         |            |   |

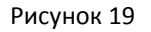

При необходимости измените значение поля «Количество».

- 14. Воспользуйтесь кнопкой «Удалить» , чтобы удалить из ТТН лишние или ошибочно добавленные строки.
- 15. Нажмите Сохранить, чтобы сохранить изменения, которые вы внесли в TTH.
- 16. Нажмите , чтобы отправить ТТН на Транспорт (эта кнопка отобразится в интерфейсе клиента только после сохранения накладной).
- 17. Накладную на любом этапе заполнения, но до ее отправки на УТМ, можно удалить, нажав

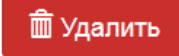

Руководство от 09.12.2015г.

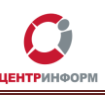

18. После отправки накладной на УТМ в верхней части окна Клиента появится сообщение, которое содержит уникальный идентификатор вашей ТТН в базе Транспорта:

| оварно-Транспортная накладная |                                |                      |              |         |  |  |
|-------------------------------|--------------------------------|----------------------|--------------|---------|--|--|
| Идентификатор ре              | егистрации в УТМ: <b>а7ba0</b> | 7d7-ab93-47d8-92db-4 | 4806786189be |         |  |  |
|                               | _                              | _                    | _            | _       |  |  |
| Заголовок                     | Отправитель                    | Получатель           | Транспорт    | Позиции |  |  |

Рисунок 20

### 3.2.2 Отправка Квитанции о проведении акта разногласий

Когда контрагент получит вашу ТТН, он отправит в ответ Акт разногласий (Акт согласия Акт отказа). Акт появится в списке документов, связанных с расходной ТТН (раздел «Движение» – найти нужную ТТН – кликнуть по ней).

Чтобы отправить Квитанцию о проведении акта разногласий:

- 1. Откройте Акт.
- 2. Ознакомьтесь с его содержимым (вкладка «Позиции» поле «Факт»).
- 3. Если вы согласны с Актом, нажмите «Подтвердить», если не согласны «Отказать»:

### Акт по товарно-транспортной накладной

|                   | Позиции                           |
|-------------------|-----------------------------------|
| Номер             | 3                                 |
| Дата              | 2015-10-22                        |
| Идентификатор ТТН | TEST-TTN-0000314606               |
| Тримечания        | Проба акта разногласий частичного |
| Гип акта          | Расхождение                       |
|                   | Полтвердить ХОтказать             |

Рисунок 21

## 4. Раздел «Контрагенты»

В Справочник контрагентов автоматически попадают организации:

- от которых пришла TTH;
- на которые был запрошен справочник организации (раздел «Запросы» «Запрос организации»).

Руководство от 09.12.2015г.

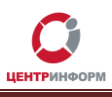

| Отбражать 10 🔹 строк на странице                                    |            |           |                              | Поиск                                                                          |
|---------------------------------------------------------------------|------------|-----------|------------------------------|--------------------------------------------------------------------------------|
| Наименование                                                        | инн "Іт    | кпп "(    | Идентификатор<br>организации | Адрес                                                                          |
| "МАХАЧКАЛИНСКИЙ ВИНЗАВОД"                                           | 0541001805 | 054101001 | 01000000389                  | РОССИЯ, ДАГЕСТАН РЕСП, Махачкала г, Юсупова<br>ул, 38,,                        |
| OAO "MB3"                                                           | 0541001805 | 054101001 | 01000000389                  | РОССИЯ, ДАГЕСТАН РЕСП, Махачкала г, Юсупова ул, 38,,                           |
| ООО "АЛКОПРОМ"                                                      | 5022028640 | 502201001 | 01000000512                  | РОССИЯ,,МОСКОВСКАЯ ОБЛ,,Коломна г,,6 км Озе<br>ж/д ул,,,                       |
| ООО "Лавина"                                                        | 0323370305 | 030645003 | 020000641058                 | Бурятия Респ, Заиграевский р-н, , Заиграево пгт, Профессиональная ул, 2а, , ,  |
| ООО "Лавина" (670000, Бурятия Респ,<br>Улан-Удэ г, Смолина ул, дом  | 0323370305 | 032645002 | 020000641077                 | Бурятия Респ, , Улан-Удэ г, , Смолина ул, 81, , ,                              |
| ООО "Лавина" (670013, Бурятия Респ,<br>Улан-Удэ г, Ключевская ул, д | 0323370305 | 032345002 | 020000675828                 | Бурятия Респ, , Улан-Удэ г, , Ключевская ул, 42А, ,                            |
| ООО "Лавина" (671110, Бурятия Респ,<br>Тарбагатайский р-н, Солонцы  | 0323370305 | 031945004 | 020000641073                 | Бурятия Респ, Тарбагатайский р-н, , Солонцы с,<br>Калашникова ул, 5, , , 23    |
| ООО "Лавина" (671110, Бурятия Респ,<br>Тарбагатайский р-н, Солонцы  | 0323370305 | 031945005 | 020000641076                 | Бурятия Респ, Тарбагатайский р-н, , Солонцы с,<br>Дорожная ул, 6, "А", ,       |
| ООО "Лавина" (671120, Бурятия Респ,<br>Тарбагатайский р-н, Нижний С | 0323370305 | 031945001 | 020000641052                 | Бурятия Респ, Тарбагатайский р-н, , Нижний Саян<br>Геологическая ул, 81 В, , , |
| ООО "Лавина" (671120, Бурятия Респ,<br>Тарбагатайский р-н, Нижний С | 0323370305 | 031945002 | 020000641066                 | Бурятия Респ, Тарбагатайский р-н, , Нижний Саянт<br>ДНТ Жарки днп, 7а, , ,     |

В раздел «Контрагенты» автоматически попадают организации, отправившие вам приходные накладные.

## 5. Раздел «Продукция»

«Справочник продукции» содержит товары, которые числятся в остатках номенклатуры вашей организации.

| Отбражать 10 строк на странице Поиск |                                                                 |            |            |               |                                                                        |            |          |  |
|--------------------------------------|-----------------------------------------------------------------|------------|------------|---------------|------------------------------------------------------------------------|------------|----------|--|
| Код продукции 斗                      | Наименование                                                    | Крепость 🎝 | Ёмкость ↓↑ | Код<br>вида 👫 | Производитель                                                          | инн "Ц     | кпп      |  |
| 0150372000001467768                  | Водка "Парламент<br>интернешнл"                                 | 40.00      | 0.50       | 200           | Общество с ограниченной<br>ответственностью "Парламент<br>продакшн"    | 5001064461 | 50010100 |  |
| 0350258000001237760                  | Жигули Барное банка светлое<br>пастеризованное<br>фильтрованное | 4.90       | 0.50       | 500           | Закрытое акционерное общество<br>"Московская Пивоваренная<br>Компания" | 5029104266 | 50290100 |  |
| 0350258000001237760                  | Жигули Барное банка светлое<br>пастеризованное<br>фильтрованное | 4.90       | 0.50       | 500           | Закрытое акционерное общество<br>"Московская Пивоваренная<br>Компания" | 5029104266 | 50290100 |  |

Рисунок 23

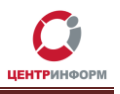

Доступное количество для каждого из товаров в Справочнике не указано.

Однако при добавлении позиций в расходную ТТН из Справочника в поле «Количество» изначально вы видите именно количество данного товара в остатках:

### Товарно-Транспортная накладная

| Заголов       | ок              | Отправитель     |          | Получатель | Тра     | анспорт |            |   |
|---------------|-----------------|-----------------|----------|------------|---------|---------|------------|---|
| Код продукции | Наименование    | Производитель   | Код вида | Крепость   | Ёмкость | Цена    | Количество |   |
| 035025800000  | Жигули Барное б | Закрытое акцион | 500      | 4.90       | 0.50    | 0.00    | 1929       | â |

Рисунок 24

#### Обновление информации в справочнике

Чтобы получить актуальную информацию о перечне товаров, которые есть на балансе вашей организации, отправьте запрос на остатки (как это сделать, описано в разделе 5.1). Когда придет ответ на запрос, данные в Справочнике продукции автоматически обновятся.

## 6. Раздел «Запросы»

### 6.1 Запрос на остатки номенклатуры

Чтобы получить актуальную информацию об остатках номенклатуры:

- 1. Откройте раздел «Запросы».
- 2. Нажмите «Отправить запрос на остатки»:

| Canpoobl |                               |  |
|----------|-------------------------------|--|
|          | → Отправить запрос на остатки |  |

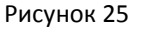

3. Найдите в таблице строку с последним запросом:

|          | оргапизации          |                     |                          |
|----------|----------------------|---------------------|--------------------------|
| 294      | Запрос остатков      | 10.12.2015 17:00:23 | Расход                   |
| Записи с | 11 до 17 из 17 запис | ей                  | Предыдущая 1 2 Следующая |

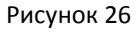

4. Щелкните по ней – откроется страница, где перечислены все документы, связанные с вашим запросом. Здесь же появится ссылка на ответ:

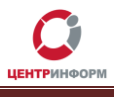

| Па | Пакет исходящих запросов |                        |  |  |  |
|----|--------------------------|------------------------|--|--|--|
| #  | Тип документа            | Дата регистрации в УТМ |  |  |  |
| 1  | Запрос остатков АП       | 10.12.2015 17:00:23    |  |  |  |
| 2  | Квитанция УТМ            | 10.12.2015 17:00:24    |  |  |  |
| 3  | Остатки АП               | 10.12.2015 17:02:32    |  |  |  |

Рисунок 27

- 5. Щелкните по строке «Остатки АП», чтобы просмотреть ответ на запрос.
- 6. Когда ответ на запрос получен, данные в Справочнике продукции (раздел «Продукция») автоматически обновятся.

### 6.2 Запрос справочника организации

Чтобы получить справочник организации:

- 1. Откройте раздел «Запросы».
- 2. В поле «Запрос организации» введите ИНН компании, по которой хотите получить справочник:

| Запрос организации: | 0323370305 | Отправить |
|---------------------|------------|-----------|
|                     |            |           |

```
Рисунок 28
```

- 3. Нажмите «Отправить».
- 4. Найдите в таблице строку с последним запросом справочника организаций.
- 5. Щелкните по ней откроется страница, где перечислены все документы, связанные с вашим запросом. Здесь же появится ссылка на ответ.
- 6. Щелкните по строке «replypartner», чтобы ознакомиться со справочником организации:

| Пакет исходящих запросов |                        |                        |  |  |  |
|--------------------------|------------------------|------------------------|--|--|--|
| #                        | Тип документа          | Дата регистрации в УТМ |  |  |  |
| 1                        | Справочник организаций | 09.12.2015 15:15:15    |  |  |  |
| 2                        | Квитанция УТМ          | 09.12.2015 15:15:17    |  |  |  |
| 3                        | replypartner           | отсутствует            |  |  |  |
| -                        |                        |                        |  |  |  |

Рисунок 29

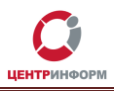

## Глоссарий

**Веб-приложение** – клиент-серверное приложение, в котором в качестве клиента выступает браузер, а в качестве сервера — веб-сервер. Хранение данных осуществляется на сервере, передача данных происходит по сети.

**ПК** – персональный компьютер.

ПО – программное обеспечение.

ИС – информационная система.

**ЕГАИС** – *Единая государственная автоматизированная информационная система* Федеральной службы по регулированию алкогольного рынка в РФ; предназначена для государственного контроля объёма производства и оборота этилового спирта, алкогольной и спиртосодержащей продукции.

**УТМ (***Универсальный транспортный модуль***)** – программное обеспечение для шифрования, подписи и передачи информации в формате XML на сервер ЕГАИС. В документе применительно к УТМ также может быть использовано понятие «Транспорт».

**КЭП (***квалифицированная электронная подпись***)** – реквизит электронного документа; используется для подписи электронных документов ( в соответствии с Федеральным законом No 63 – ФЗ Об электронной подписи) перед их отправкой на сервер ЕГАИС.

**PKI** (*Public Key Infrastructure*) – инфраструктура открытых ключей; в ее основе лежит использование системы шифрования с открытым ключом.

**RSA (***Rivest, Shamir u Adleman***)** – криптографический алгоритм создания открытого и секретного ключей, а также их применения для шифрованной передачи данных.

**XML (***eXtensible Markup Language*) – расширяемый язык разметки; используется для описания и структурирования данных, но не для их обработки. Документы в формате xml-часто используются как универсальный формат для обмена данными как между разными ИС, так и между составными частями одной ИС.